## Lathund – hur jag laddar ner och använder utbildningsmaterialet SFI

I. Klicka på knappen "Ladda ner utbildningsmaterial" och spara presentationen lokalt på din dator. Om du inte automatiskt får upp alternativet "Spara som" när du klickar på länken så sparas mappen troligast på din lokala disk (C:) under "Hämtade filer/Downloads".

2. För att starta presentationen måste du trycka på knappen **<u>Skrivskydd</u>**. Du behöver inget lösenord!

| Lösenord                                                                                                    | · · · · · · · · · · · · · · · · · · · |
|----------------------------------------------------------------------------------------------------|---------------------------------------|
| "Utbildningsmaterial SFLpptx" har reserverats av<br>Brandskyddsföreningen<br>Skriv in lösenordet för skrivåtkomst eller öppna med<br>skrivskydd. |                                       |
| Lösenord:                                                                                                    |                                       |
| ОК А                                                                                                    | wbryt <u>S</u> krivskydd              |